# Wi-Fi Manual

Windows Android OS Apple iOS

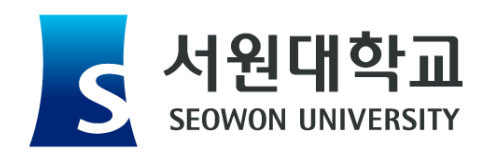

#### Windows 무선 인증 접속 설정 방법

## Manual

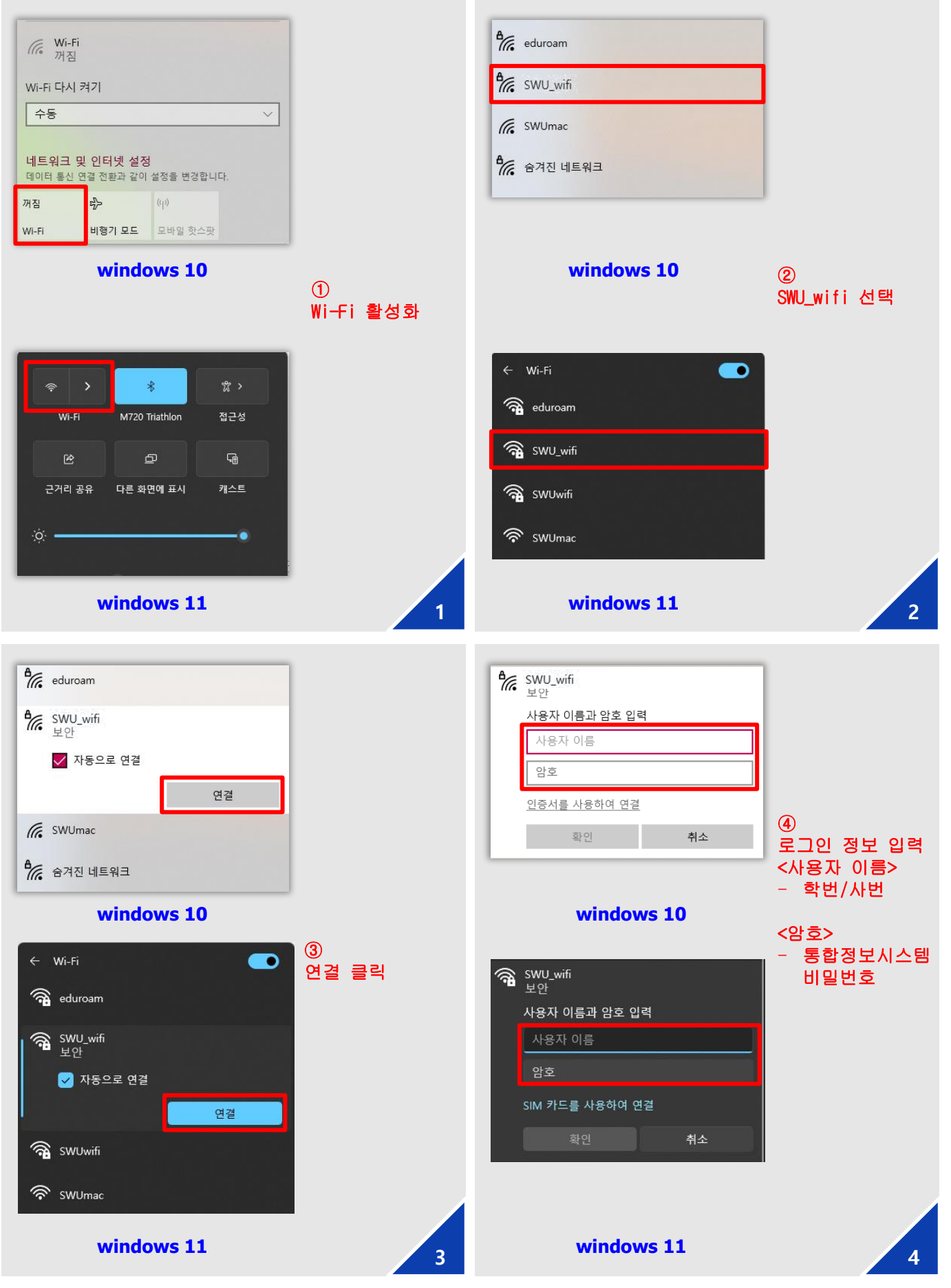

1

#### Android 무선 인증 접속 설정 방법

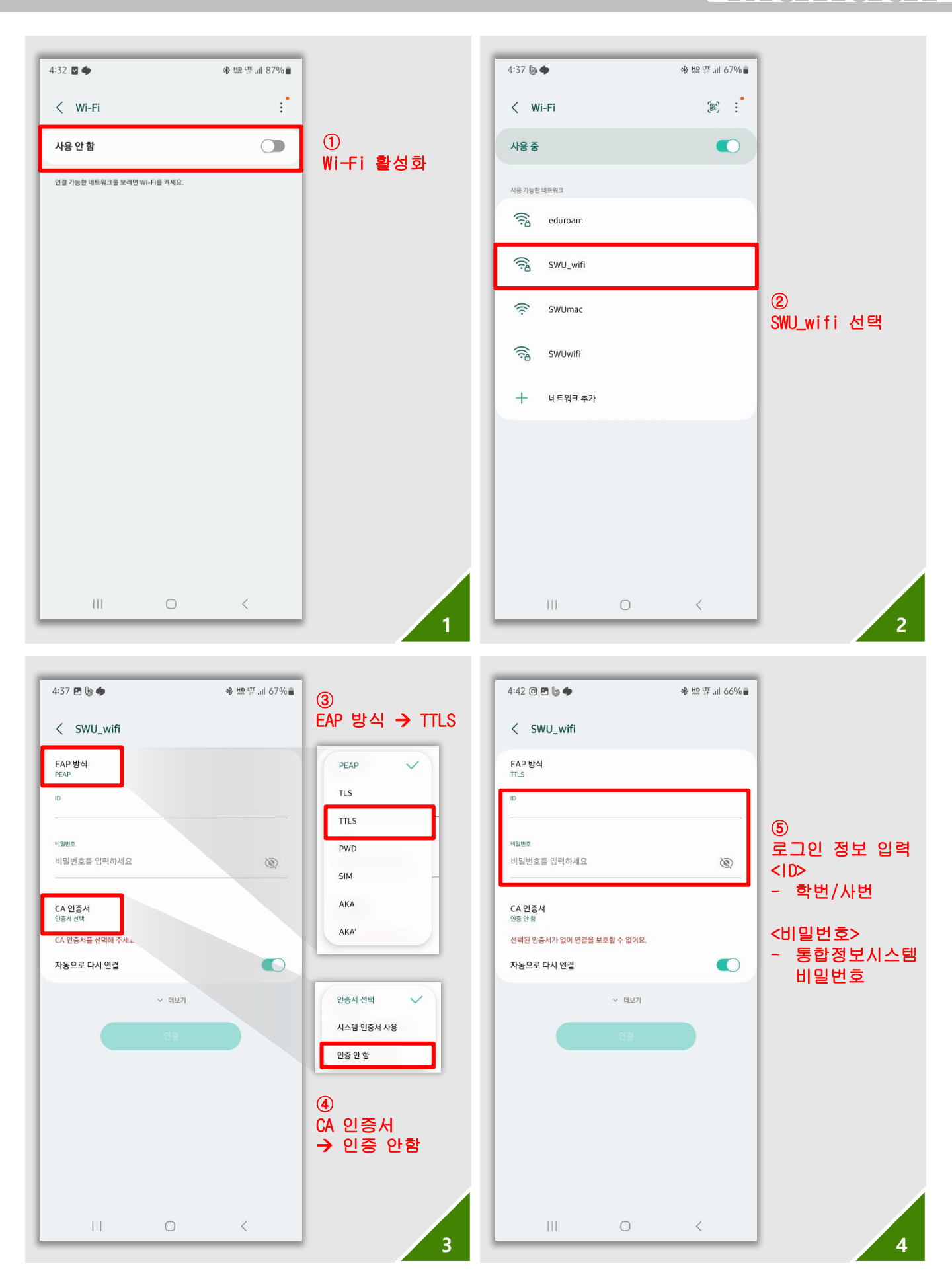

anual

#### iOS 무선 인증 접속 설정 방법

### Manual

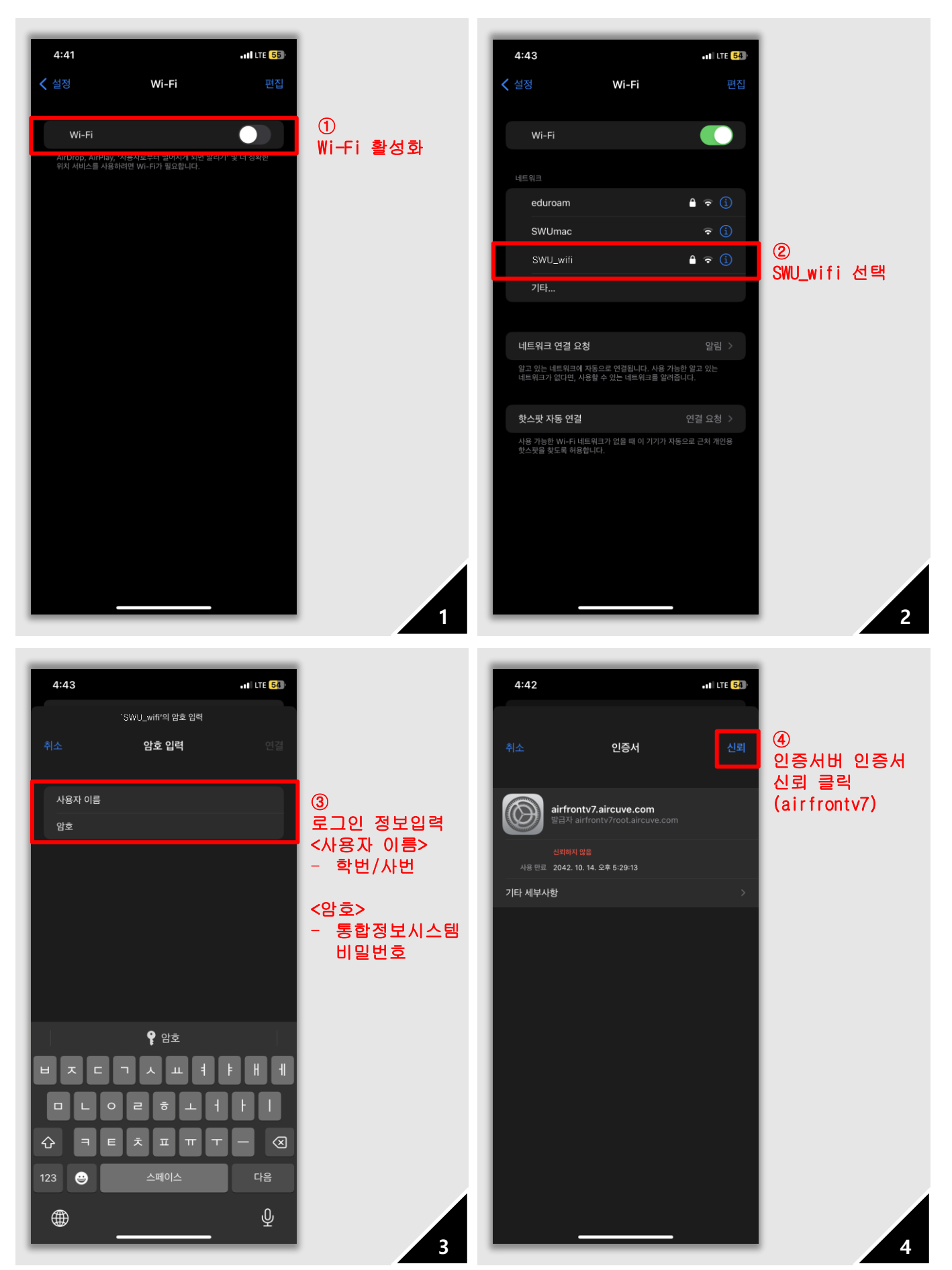

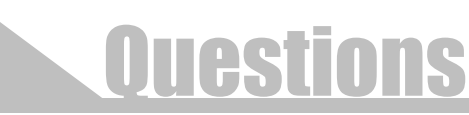

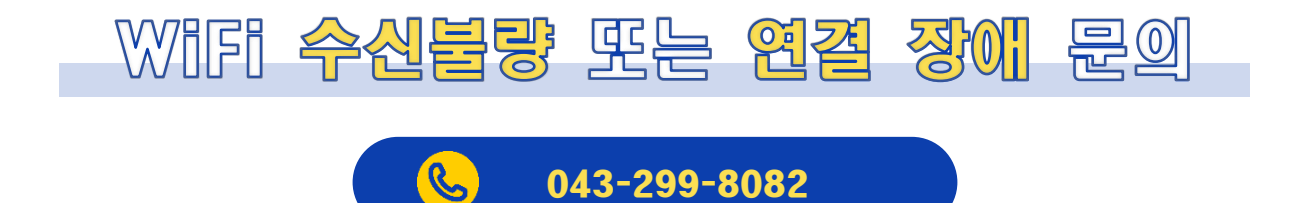

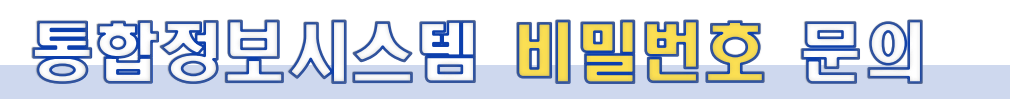

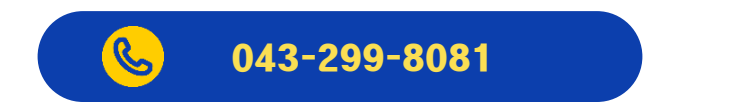

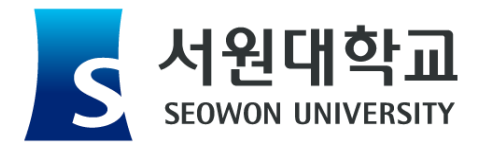